Solving on the 89

To solve any equation, like  $2x^3 - 5x^2 + 4x - 5 = 3x - 7$  we have at least four options. Some of these we have already seen.

### **Graphical**

mth 93

We can graph  $y1 = 2x^3 - 5x^2 + 4x - 5$  and y2 = 3x - 7 separately, use the Intersection utility in the Math menu, using the key strokes: **F5 5** to get the intersection of the two graphs.

How many solutions can you find?

Try to solve  $\sqrt{16 - x^2} = 3 - .5x$  in this manner.

# <u>Solve</u>

When solving basic equations with only one unknown variable we can use the built-in solve command. Go into your Algebra menu by pressing  $\boxed{F2}$  and press  $\boxed{1}$  to bring up

## solve(

Next, type the equation, followed by a comma, the variable you wish to solve for and a closing parenthesis.

For example, to solve  $x^2 + 5x - 30 = 0$  for the unknown, you should type:

 $solve(x^2 + 5 * x - 30 = 0, x)$ 

Press **ENTER** to get the result.

### Polynomial Root Finder

Whenever we deal with what is called a polynomial, that is a combination of terms of the form  $ax^n$ , i.e. different powers of x, we can use a Flash Application called the Polynomial Root Finder. Go into the Application Menu by pressing the **APPS** key. Next go into FlashApps and go into the Polynomial Root Finder. Finally, choose New. Now, you must enter the highest power of x for the

### Degree=

and enter the equation in the form:

$$a_n x^n + a_{n-1} x^{n-1} + \dots + a_1 x + a_0 = 0$$

So, to solve:  $2x^4 + 2x^3 - 26.5x^2 - 13.5x + 63 = 0$ , the screen asks for the **Degree=**... Enter the highest power of x, 4 in this case. Then, we enter the coefficients (the numbers in front of the x's) where we see  $a_4$  and the other a's, starting with the highest powers of x in descending order, i.e.  $a_4 = 2$ ,  $a_3 = 2$ ,  $a_2 = -26.5$ ,  $a_1 = -13.5$ ,  $a_0 = 63$ .

After you have all of the numbers entered, press **F5** for Solve.

We get  $x_1 = -3.5$ ,  $x_2 = 3$ ,  $x_3 = -2$ ,  $x_4 = 1.5$  as the solutions.

Now, try this with  $6x^5 - 77x^4 + 213x^3 - 19x^2 - 315x = 0$ .

Done in  $IAT_EX$ .